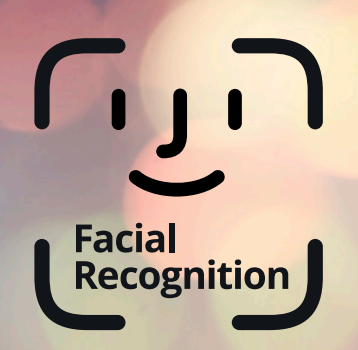

## Landmark Agent.

How to verify your identity using the Credas app

The Credas mobile app has been designed to be secure, quick and easy to use, enabling you to **verify in less than a minute**.

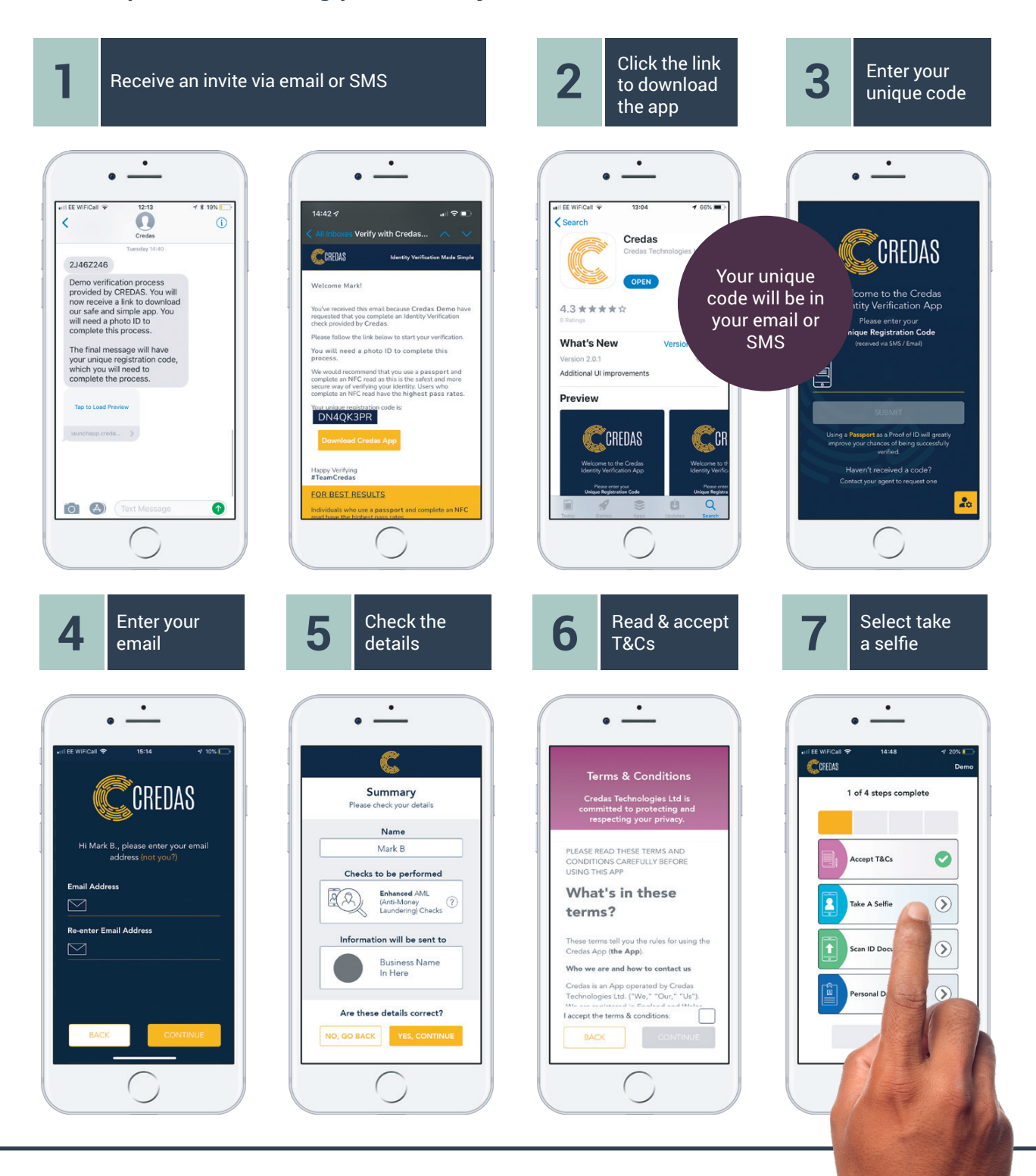

## Landmark Agent• Credas mobile app user guide

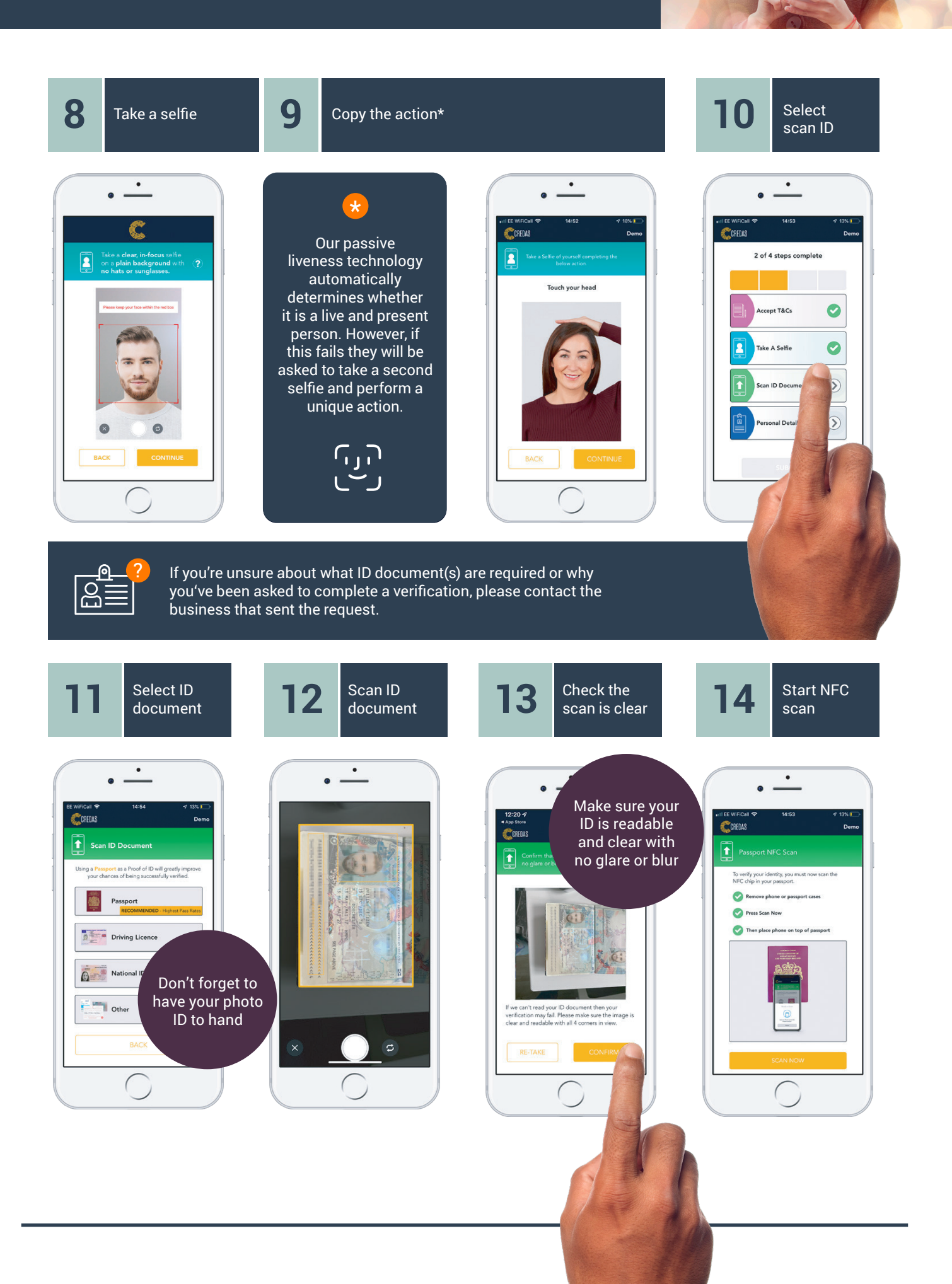

## Landmark Agent• Credas mobile app user guide

Select NFC 15 NFC NFC scan 16 17 18 personal confirmation started summary details ٠ ٠ ٠ ٠ . 6 CREDAS CORFILAS De 3 of 4 steps complete 1 Pas ept T&Cs Ø Ø Ready to Scan 2 ake A Selfie 0 Ø an ID Do ng DG2. Smith  $\bigcirc$ al Details Cancel ( ( Enter 19 20 21 Click submit All done! personal to finish details . ٠ ٠ . 0 . CREDAS CREDAS CREDAS De 4 of 4 steps complete tell us your name, date of birth and address. All Done! ept T&Cs Ø Forename\* ssfully submitted yo n to Credas Demo. John 0 0 ake Selfie No data is held Middle Name(s) in the app Đ ID D Surna 0 Smith 0 Date of Birth\* ( )15 12 1978 Credas Demo will be in touch if they need any additional information, but if you have any queries in the meantime, feel free to contact them directly. Address CF61 2GU

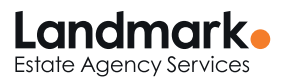